# 株式会社エクストランス **X-MON 3.1.0** アップデート内容

# 内容

| 機能追加                 |
|----------------------|
| LDAP 認証機能3           |
| LDAP サーバ管理3          |
| ユーザ管理8               |
| アップデート内容通知機能11       |
| Windows サーバ再起動コマンド13 |
| 変更箇所14               |
| エスカレーション設定 改修14      |
| 不具合の修正               |
| 監視プラグイン20            |
| 複数の監視プラグイン20         |
| 監視メニュー21             |
| マップ21                |
| 管理者メニュー21            |
| ネットワークマップ検出21        |
| 各種設定表示               |
| その他                  |

# 機能追加

X-MON3.1.0 にて以下の機能を追加しました。

## LDAP 認証機能

LDAP サーバと連携し、LDAP サーバに登録されているアカウントを利用して X-MON にログインできる機能です。

■ 対象 LDAP サーバ

Linux OS では、open-Idap での動作確認を実施しております。 Windows OS につきましては、下記 OS の Active Directory にて動作確認を実施しており ます。

- Windows Server 2008
- Windows Server 2008 R2
- Windows Server 2012
- Windows Server 2012 R2

# LDAP サーバ管理

・ 管理者メニュー > その他設定 > LDAP サーバ管理

LDAP サーバの情報を登録する画面です。

|   | <b>X-</b> | MON                           |         |                   |        |    |  |  |
|---|-----------|-------------------------------|---------|-------------------|--------|----|--|--|
| * | L         | DAPサーバ管理 🚱                    |         |                   |        |    |  |  |
| • | ж L[      | DAP認証経由でログイン                  | するユーザは  | : <u>ユーザ管理</u> より | 設定できます | す。 |  |  |
| * |           | ▶ 新規登録 🛛 🗙 削除                 | 前除と承    | A認 1-ザ            | の一括登録  |    |  |  |
|   |           | 名称                            | 認証状況    | 操作                |        |    |  |  |
|   |           | <ul> <li>LDAPサーバ1号</li> </ul> | 使用中     | ➡ 詳細表示            |        |    |  |  |
|   |           | <ul> <li>LDAPサーバ2号</li> </ul> | 使用中     | ➡ 詳細表示            |        |    |  |  |
|   |           |                               |         |                   | 1      |    |  |  |
|   | 4         | 🗕 戻る  🛛 削除 🚺                  | ) 削除と承認 |                   |        |    |  |  |
|   |           |                               |         |                   |        |    |  |  |
|   |           |                               |         |                   |        |    |  |  |
|   |           |                               |         |                   |        |    |  |  |

"新規登録"ボタンをクリックすると、LDAP サーバの作成画面へと遷移します。 また、"詳細表示"ボタンより各サーバの詳細表示画面へ遷移後に"編集"ボタンをク リックすると、登録済みの LDAP サーバの編集画面へと遷移します。 こちらで LDAP サーバの情報をご登録ください。

| X-MON                                                   |  |
|---------------------------------------------------------|--|
| ★ LDAPサーバの作成❷                                           |  |
| ● ↓ すべて開く                                               |  |
| ★ 基本設定                                                  |  |
| <b>LDAPサーバ ホスト名称</b><br>LDAPサーバ1号                       |  |
| LDAPサーバ アドレス <b>④</b><br>追加                             |  |
| プロトコルホストアドレスボートIdap://192.168.0.100389                  |  |
| Bind DN<br>cn=Administrator,cn=Users,dc=sample,dc=local |  |
| Bind Password                                           |  |
| Base DN<br>dc=sample,dc=local                           |  |
| OS<br>O Linux  Windows                                  |  |
|                                                         |  |

入力した LDAP サーバの情報で通信ができるかどうかの確認としてテストログインを 行うことができます。

アカウントとパスワードを入力し、"テストログイン"ボタンを押すと、入力されている LDAP サーバとアカウントの情報でログインを試した結果が出力されます。

| X-MO          |                                                                                         |  |
|---------------|-----------------------------------------------------------------------------------------|--|
|               | sAMAccountName ~                                                                        |  |
| *             | LDAP バージョン                                                                              |  |
| Ð             | v2 •                                                                                    |  |
|               | 接続タイムアウト時間 (秒)                                                                          |  |
| *             | 3                                                                                       |  |
|               | ユーザ検索タイムアウト時間 (秒)                                                                       |  |
|               | 3                                                                                       |  |
|               | テストログイン ② アカウント: user001 パスワード: ●●●●●●●●● Idap://192.168.0.100:389 接続に成功しました。 ③ テストログイン |  |
| ► <b>17</b> 0 | 証設定                                                                                     |  |
|               | セル 🛛 🔽 編集 🔹 🥵 編集と承認                                                                     |  |

こちらの項目は、ログインのテストを行うためのものとなりますので、何も入力しなくても LDAP サーバの登録は行うことができます。

### ■ ユーザの一括登録

選択した LDAP サーバからアカウントの一覧を取得し、一括で登録を行う機能となります。

"LDAP サーバ管理"画面の "ユーザの一括登録" ボタンをクリックすると、以下の画面が表示されます。

| X | -M@N                                                  |                  |    |
|---|-------------------------------------------------------|------------------|----|
| * |                                                       |                  | ^  |
| Θ | ユーザの一括登録 🛛                                            |                  | 11 |
| * | 認証先LDAPサーバ: LDAPサーバ1                                  | 묵 v              | Ш  |
|   | □ LDAPサーバアカウント                                        | ユーザID            | 11 |
|   | <ul> <li>administrator001</li> </ul>                  | administrator001 |    |
|   | ✓ user001                                             | user001          |    |
|   | user002                                               | user002          |    |
|   | user003                                               | user003          |    |
|   | ユーザ権限<br>閲覧者 ✓<br><b>閲覧対象ホストグループ</b><br>④ 全て ○ 以下より選択 |                  | v  |

チェックボックスを選択した "LDAP サーバアカウント"を認証先とするユーザを、入力された "ユーザ ID"、 "ユーザ権限"、 "閲覧対象ホストグループ"にて一括で作成します。

以下、登録前の確認画面となります。

|   | X-M@N                                                           |
|---|-----------------------------------------------------------------|
| * |                                                                 |
| Θ | ユーザの一括登録 - 確認                                                   |
| * | 認証先LDAPサーバ: LDAPサーバ1号                                           |
|   | 以下のユーザを作成します。                                                   |
|   | LDAPサーバアカウントユーザIDadministrator001administrator001user001user001 |
|   | ユーザ権限: オペレータ<br>閲覧対象ホストグループ: 全て<br>← 戻る ● 作成 ● 作成と承認            |
|   |                                                                 |
|   |                                                                 |

### ユーザ管理

### · 管理者メニュー > ユーザ管理

ユーザの作成、編集時の項目として "認証方式"項目が新たに追加されました。 "認証方式"の選択肢は以下になります。

X-MON ローカル認証

X-MON に登録されたパスワードを元にログインを行う従来の認証方式です。 "パスワード"を指定する必要があります。

・ LDAP サーバ認証

LDAP サーバのアカウントを使用してログインを行う認証方式です。 "LDAP サーバ"、 "LDAP サーバアカウント"を指定する必要があります。

・ ログインを許可しない

こちらを選択したユーザはログインが不可になります。 ※ エスカレーション設定のメール通知などは行われます。

| X-MC  | DN                              |  |
|-------|---------------------------------|--|
| *     | 認証方式                            |  |
| Ð     | ○ X-MON ローカル認証<br>パスワード:        |  |
| *     | ● LDAPサーバ間辺証                    |  |
|       | LDAPサーバ: LDAPサーバ1号 V 終アカウントー覧表示 |  |
|       |                                 |  |
|       |                                 |  |
|       |                                 |  |
|       | E-MAILアドレス                      |  |
|       |                                 |  |
|       | 携帯モバイル用E-MAILアドレス               |  |
|       |                                 |  |
| i     | 角知のタイミング                        |  |
|       |                                 |  |
|       | JIXTORXAL                       |  |
| S ++> | ンセル 🔽 作成 📀 作成と承認                |  |

"認証方式"項目内の"アカウントー覧表示"ボタンをクリックすると、選択している LDAP サーバからアカウントー覧を取得し、別ウィンドウにて表示します。

| X-MON   |                                  |  |
|---------|----------------------------------|--|
|         |                                  |  |
| ★ 認証フ   | 方式                               |  |
|         | ○ X-MON ローカル認証                   |  |
| œ       | パスワード:                           |  |
| *       | ● LDAPサーパ認証                      |  |
|         | LDAPサーバ: LDAPサーバ1号 V 経 アカウントー覧表示 |  |
|         | LDAPサーバアカウント:                    |  |
|         | ○ ログインを許可しない                     |  |
| 連絡会     | 先電話番号 (Twilio API連携)             |  |
|         |                                  |  |
| E-MA    | AILアドレス                          |  |
|         |                                  |  |
| 携带      | モバイル用<br>LDAPサーバ1号 のアカウントー覧      |  |
|         | • user001                        |  |
| ▶ 通知の夕  | ・user002                         |  |
| → 高度な設  | 定 • user003                      |  |
|         |                                  |  |
| ● キャンヤル | ▶ 作成                             |  |
|         |                                  |  |
|         |                                  |  |
|         |                                  |  |
|         |                                  |  |
|         |                                  |  |
|         |                                  |  |
|         |                                  |  |

■ ユーザ整合性チェック

登録されている LDAP サーバに存在しないアカウントを認証先としているユーザが登録されていないか確認を行う機能です。

例えば、LDAP サーバにてアカウントの削除を行った後に、X-MON 側で整理を行いたい際などにご利用いただけます。

不要なユーザはチェックボックスを選択した状態で"削除"または"削除と承認"ボタンをクリックすることで削除することができます。

| ーザ整合性チェック 🥑                                 |              |          |
|---------------------------------------------|--------------|----------|
| √下のLDAPサーバに存在しないアカウントを認証先とする<br>● LDAPサーバ2号 | ユーザは登録されていませ | <i>.</i> |
|                                             |              |          |
| LDAPサーバ「LDAPサーバ1号」に存在しないアカウント               | を認証先とするユーザが登 | 録されています。 |
| LDAPサーバアカウント                                | ユーザID        | ユーザ名称    |
| □ user100                                   | user100      | ユーザ100番  |
| □ user101                                   | user101      | ユーザ101番  |
| 沢したユーザを削除します。                               |              |          |
| × 削除  〇 削除と承認                               |              | × キャンセ   |
|                                             |              |          |
|                                             |              |          |
|                                             |              |          |

# アップデート内容通知機能

X-MON を新バージョンへとアップデートした際に、X-MON 内にてアップデートによる追加・変更をお伝えする機能です。

こちらに表示される内容は最低限の簡易的な内容となりますので、詳細なアップデート内容や過去バージョンでのアップデート内容に関しては、X-MON サポートサイト (<u>https://x-mon.jp/support/</u>)よりアップデート内容資料(本資料)ご確認ください。

ダッシュボード画面右上部に、電球のアイコンが点滅した状態で表示されます。 こちらをクリックするとポップアップウィンドウにてアップデート内容が表示されま す。

| 木ストID検索       へ 検索         ステータス情報                                                                                                    |                                                                                              |                                                                     |                                           |                              |           |          |         |     |        |       |  |
|----------------------------------------------------------------------------------------------------|----------------------------------------------------------------------------------------------|---------------------------------------------------------------------|-------------------------------------------|------------------------------|-----------|----------|---------|-----|--------|-------|--|
| 木ストID検索       Augoの障害         ステータス情報                                                                                                    |                                                                                              |                                                                     |                                           |                              |           |          |         |     |        |       |  |
| ステータス情報                                                                                                    | ⊼ストID検索                                                                                      |                                                                     |                                           |                              |           |          | Q、検索    | 未処理 | の障害    |       |  |
| ステータス情報         全ホスト       全厚害       UP       DOWN       UNREACHABLE       PENDING         1       0       1       0       0       0         全児吉       OK       WARNING       UNKNOWN       CRITICAL       PENDING         10       0       10       0       0       0       0         パフォーマンスグラフ       グラフの選択       X v       X v       X v         ホストバ回       ホストが選択されていません v       サービスが選択されていません v |                                                                                              |                                                                     |                                           |                              |           |          |         | 障害は | 検出されてい | いません。 |  |
| 全球本ト     全球事     UP     DOWN     UNREACHABLE     PENDING       1     0     1     0     0     0       全サービス     全球事     OK     WARNING     UNKNOWN     CRITICAL     PENDING       10     0     10     0     0     0     0       パフォーマンスグラフ                                                                                                    | ステータス情報                                                                                      |                                                                     |                                           |                              |           |          |         |     |        |       |  |
| 1     0     1     0     0       全サービス     全障害     OK     WARNING     UNKNOWN     CRITICAL     PENDING       10     0     10     0     0     0     0       パフォーマンスグラフ     グラフの選択     X v       ホストND     ホストが選択されていません v       サービスID     サービスが選択されていません v                                                                                                    | 全木スト                                                                                         | 全障害                                                                 | UP                                        | DOWN                         | UNREACHA  | ABLE     | PENDING |     |        |       |  |
| 全切-ビス       全樽音       OK       WARNING       UNKNOWN       CRITICAL       PENDING         10       0       10       0       0       0       0         パフォーマンスグラフ       パフォーマンスグラフ       ボストが選択されていません マ       ビービスが選択されていません マ       ビービスが選択されていません マ                                                                                                    | 1                                                                                            | 0                                                                   | 1                                         | 0                            | 0         |          | 0       |     |        |       |  |
| 10     0     10     0     0     0       パフォーマンスグラフ       グラフの選択     x v       ホストID     ホストが選択されていません v       サービスID     サービスが選択されていません v                                                                                                    | 全サービス;                                                                                       | 全障害                                                                 | ОК                                        | WARNING                      | UNKNOWN   | CRITICAL | PENDING |     |        |       |  |
| パフォーマンスグラフ         グラフの選択         ホストND         ホストが選択されていません、         サービスID         サービスが選択されていません、                                                                                                    | 10                                                                                           | 0                                                                   | 10                                        | 0                            | 0         | 0        | 0       |     |        |       |  |
|                                                                                                    | 、フォーマンスグ                                                                                     | ラフ                                                                  |                                           |                              |           |          |         |     |        |       |  |
|                                                                                                    | (フォーマンスグ<br>グラフの選択 -<br>ホストID 7<br>サービスID 1                                                  | 「ラフ<br>X 、<br>ホストが達<br>サービスカ                                        | ✓<br><sup>翼</sup> 択され                     | .ていません <b>&gt;</b><br>れていません | . v       |          |         |     |        |       |  |
| <ul> <li>● 生成</li> <li>● 生成</li> </ul>                                                                                                    | <ul> <li>(フォーマンスク<br/>グラフの選択<br/>ホストID 7<br/>サービスID 1</li> <li>グラフパターン 8<br/>しまい値</li> </ul> | 「ラフ<br>・・・ X ・・・・、<br>ホストが運<br>サービスカ<br>専次 マ                        | ✓<br><sup>選</sup> 択され<br><sup>が</sup> 選択さ | .ていません <b>&gt;</b><br>れていません | ·<br>· •  |          |         |     |        |       |  |
|                                                                                                    | パフォーマンスク<br>グラフの選択<br>ホストID 2<br>サービスID 1<br>グラフパターン 8<br>しきい値<br>● 生成                       | 「ラフ<br>ホストが選<br>サービスカ<br>時次 マ<br>表示 マ                               | ✓                                         | .ていません <b>&gt;</b><br>れていません | -]<br>- v |          |         |     |        |       |  |
|                                                                                                    | パフォーマンスク<br>グラフの選択<br>ホストID 2<br>サービスID 1<br>グラフパターン 8<br>しきい値 3<br>・<br>生成                  | 「ラフ<br>・・・ X ・・・・、<br>ホストが<br>ゴ<br>サービスカ<br>芽次 ▼<br>表示 ▼<br>●<br>更新 | ▼                                         | .ていません 〜<br>れていません           | -<br>- v  |          |         |     |        |       |  |

アップデート内容について確認を終えたら、"アップデート内容を確認しました"と書かれたチェックボックスにチェックを入れた状態で"閉じる"ボタンを押してください。

| X-N | ION                                                                                                    |   |
|-----|----------------------------------------------------------------------------------------------------|---|
| *   | [                                                                                                    | ^ |
| 0   | 新磯龍<br>Windows再起動 新コマンド                                                                                                    |   |
| *   | 従来のWindows再起動コマンドでは Windows 8.1 および Windows Server 2012 R2 の再起動に対応し<br>ていなかったため、これらOSに対応した新たなコマンド windows_restart_net を用意しております。<br>こちらのコマンドは 管理者メニュー > 高度な設定 > エスカレーションコマンド一覧 にデフォルトで登<br>録はされていません。<br>ヘルプ - 高度な設定 - エスカレーションコマンド一覧 よりダウンロードしたものをご利用ください。 |   |
|     | 変更・修正<br>前パージョンまでに発生している不具合を修正しております。<br>主な修正を以下に記載します。                                                                                                    |   |
|     | Chrome 43.0.2357以降のパージョンでマップが表示されない不具合<br>監視メニュー > マップ<br>管理者メニュー > ネットワークマップ検出<br>Chrome 43.0.2357以降のパージョンでの表示に対応しました。                                                                                                    |   |
|     |                                                                                                    |   |
|     | □ アップデート内容を確認しました<br>▼ 閉じる                                                                                                    | v |
|     |                                                                                                    |   |

"アップデート内容を確認しました"を選択した場合は、以後、電球のアイコンが点滅 せずに半透明の状態で表示されるようになります。

アップデート内容の確認の完了・未完了は、ユーザごとに管理されます。

Windows サーバ再起動コマンド

ホストエスカレーション設定・サービスエスカレーション設定で利用する "Windows サーバ再起動コマンド"を新たに追加いたしました。

新たに公開いたしました再起動コマンドは、以下の OS にも対応しております。

- Windows Server 2012 R2
- Windows8.1

コマンドのダウンロードは「ヘルプ - 高度な設定 - エスカレーションコマンドー 覧」よりお願いいたします。

また、コマンドの利用にあたりオプションの調整を行う場合、「ヘルプ - 高度な設定 - エスカレーションコマンド一覧」をご確認ください。

# 変更箇所

X-MON3.1.0 にて以下の変更が加わりました。

### エスカレーション設定 改修

- · 管理者メニュー > ホスト管理 > ホストエスカレーション設定
- · 管理者メニュー > ホスト管理 > サービス設定 > サービスエスカレーション設定
- 管理者メニュー > 監視パッケージ管理 > 監視パッケージ設定 > サービスエスカレーション設定

エスカレーション設定画面の改修を行いました。

画面表示の改修のみとなり、エスカレーション機能自体に変更はございませんので、 アップデート以前に登録された設定に関しては引き続きご利用いただけます。

■ エスカレーション設定画面の表示

X-MON<sub>3</sub>.1.0 より前のエスカレーション設定では、設定入力用のフォームのみが表示され、設定内容をフォームにて確認する形でした。

·X-MON3.1.0 より前のサービスエスカレーション設定画面

| コマンドを実行するため<br>デフォルトエスカレーシ | ルには、監視対象サーバ側に設定が必要です。 🚱<br><ヨン設定のユーザ名やパスワードを監視対象の環境に合わせて変更する必要があります。 🚱 |
|----------------------------|------------------------------------------------------------------------|
| このサードスの監視間隔は、              | 、5分間隔です。                                                               |
| エスカレーション間隔(分)              | 5                                                                      |
| 🚹 通知パネルの追加                 | ★ 全ての通知パネルを削除                                                          |
|                            |                                                                        |
|                            | <ul> <li>この設定を無効にする</li> <li>メネル削除</li> </ul>                          |
| 実行内容                       | ● メール通知を実行 管理者                                                         |
|                            | ○ コマンドを実行 TRAP送信(サービス用) ∨                                              |
| 実行タイミング                    | 1<br>回目から実行する<br>障害時は、5分間隔で実行<br>③ 実行回数を制限しない<br>1<br>回実行する            |
|                            |                                                                        |

新しいエスカレーション設定では、設定入力用のフォームとは別に設定内容を表示す る画面を用意し、設定内容の確認をより視覚的に行いやすいよう変更をいたしました。

・X-MON3.1.o のエスカレーション設定画面

| X-MON                                            |  |  |  |
|--------------------------------------------------|--|--|--|
| ★ サービスエスカレーション設定 / X-MON - PING↔                 |  |  |  |
| <ul> <li></li></ul>                              |  |  |  |
| ◆ [障害時のエスカレーション   復旧時のエスカレーション]                  |  |  |  |
| 表示順切り替え 実行タイミング順、                                |  |  |  |
| () エスカレーション設定                                    |  |  |  |
| 障害時のエスカレーション                                     |  |  |  |
| <ul> <li>         · 障害発生時に1回実行する     </li> </ul> |  |  |  |
|                                                  |  |  |  |
| WARNING CRITICAL UNKNOWN                         |  |  |  |
|                                                  |  |  |  |
| 復旧時のエスカレーション                                     |  |  |  |
| ① 復旧時に実行する                                       |  |  |  |
|                                                  |  |  |  |
| 復旧時                                              |  |  |  |
|                                                  |  |  |  |

表示順切り替え

"表示順切り替え"のセレクトボックスの値を変更すると、エスカレーション設定の表示順が変更されます。

セレクトボックスの値には、以下がございます。

- 実行タイミング順 … エスカレーションの実行開始タイミングの昇順で並び替え ます。実行開始タイミングが同じ場合は、さらに実行の回数の昇順で並べます。
- ・ 実行内容順 … エスカレーションの実行内容によって並び替えます。
- ・ 更新順 … エスカレーションの設定の更新された順に並び替えます。新しく更新 されたものほど下に表示され、従来の表示順と同じになります。また、更新日時 と更新したユーザが追加で表示されます。
   ※X-MON<sub>3</sub>.1.0 へのアップデート以前に登録されたエスカレーション設定について は、更新日時と更新ユーザは表示されません。

| X-MON        |                                                                                                    |  |  |  |
|--------------|----------------------------------------------------------------------------------------------------|--|--|--|
| *            | サービスエスカレーション設定 / X-MON - PING�                                                                                       |  |  |  |
| 0            | <ul> <li>※ コマンドを実行するためには、監視対象サーバ側に設定が必要です。</li> <li>※ デフォルトエスカレーション設定のユーザ名やパスワードを監視対象の環境に合わせて変更する必要があります。</li> </ul> |  |  |  |
| *            | [ <u>障害時のエスカレーション</u>  復旧時のエスカレーション]                                                                                 |  |  |  |
|              | 表示順切り替え「実行タイミング順、」                                                                                                   |  |  |  |
|              | () エスカレーション設定                                                                                                    |  |  |  |
|              |                                                                                                    |  |  |  |
| 障害時のエスカレーション |                                                                                                    |  |  |  |
|              | <ul> <li>         ・ 障害発生時に1回実行する     </li> </ul>                                                                     |  |  |  |
|              | ◎ ▲ 管理者 ②                                                                                                    |  |  |  |
|              | WARNING CRITICAL UNKNOWN                                                                                             |  |  |  |
|              |                                                                                                    |  |  |  |
|              |                                                                                                    |  |  |  |

■ エスカレーション設定変更画面

エスカレーション設定の追加・編集・削除を行うためのフォームです。 "エスカレーション設定"ボタンまたは各エスカレーション設定表示ボックス内の歯車 マークのアイコンをクリックすると、ポップアップウィンドウにて表示されます。

| X-MON              |                                                                                                |  |  |  |
|--------------------|------------------------------------------------------------------------------------------------|--|--|--|
| *                  | サービスエスカレーション設定 / X-MON - PING�                                                                 |  |  |  |
| 0                  | ※ コマンドを実行するためには、監視対象サーバ側に設定が必要です。 🎯<br>※ デフォルトエスカレーション設定のユーザ名やパスワードを監視対象の環境に合わせて変更する必要があります。 🚱 |  |  |  |
| *                  | [ 障害時のエスカレーション   復旧時のエスカレーション ]                                                                |  |  |  |
| 表示順切り替え 実行タイミング順 ~ |                                                                                                |  |  |  |
|                    | <ul> <li>○ 障害発生時に1回実行する</li> <li>○ ● 管理者</li> </ul>                                            |  |  |  |
|                    | WARNING CRETICAL UNKNOWN                                                                       |  |  |  |

以下、設定画面です。

| X-MON |                                           |                                                                               |   |
|-------|-------------------------------------------|-------------------------------------------------------------------------------|---|
| *     |                                           |                                                                               | ^ |
| ø     | サービスエスカレーション                              | ∠設定 / X-MON - PING                                                            |   |
| *     | <b> 曾</b> 復旧時のエスカレーション                    | <u>実行タイミングについて</u>                                                            |   |
|       | サービスの監視間隔: 5 分<br>エスカレーション間隔: 5           | 分                                                                             |   |
|       | 🔹 追加                                      | ※登録済みのエスカレーション設定は実行タイミング順で表示されます。                                             |   |
|       |                                           | ● 有効 ○ 無効 🛛 📔 削除                                                              |   |
|       | 実行開始回数                                    | 1 回目から実行する                                                                    |   |
|       | 実行回数                                      | <ul> <li>制限する</li> <li>1</li> <li>回実行する</li> <li>) 制限しない</li> </ul>           |   |
|       | 実行内容                                      | <ul> <li>●メール通知</li> <li>管理者</li> <li>□コマンド</li> <li>TRAP送信(サービス用)</li> </ul> |   |
|       | 対象ステータス                                   | ☑ WARNING ☑ CRITICAL ☑ UNKNOWN ☑ 復旧時                                          |   |
|       |                                           |                                                                               |   |
| <     | <ul> <li>✓ 設定</li> <li>✓ 設定と承認</li> </ul> | × キャンセル                                                                       | ~ |
| -     | 復旧時                                       |                                                                               |   |

"追加"ボタンを押すと新しくフォームが追加され、"削除"ボタンを押すと該当のフォームが削除されます。

入力した内容を登録する際は、"設定"または"設定と承認"ボタンをクリックしてください。

・"追加"ボタンクリック時

| L人刀レーション间隔: 5 | <b>ガ</b>                                                                                     |
|---------------|----------------------------------------------------------------------------------------------|
| ■ 追加          | ※登録済みのエスカレーション設定は実行タイミング順で表示されます。                                                            |
| NEW!          | <ul> <li>● 有効 ○ 無効</li> <li>■ 剤除</li> </ul>                                                  |
| 実行開始回数        | 回目から実行する                                                                                     |
| 実行回数          | <ul> <li>         ・制限する         <ul> <li>             ・制限しない         </li> </ul> </li> </ul> |
| 実行内容          | <ul> <li>● メール通知</li> <li>○ コマンド</li> <li>TRAP送信(サービス用)</li> </ul>                           |
| 対象ステータス       | □ WARNING □ CRITICAL □ UNKNOWN □ 復旧時                                                         |
|               | ● 有効 〇 無効 🛛 😰 削除                                                                             |
| 実行開始回数        | 1 回目から実行する                                                                                   |
| 実行回数          | <ul> <li>● 制限する</li> <li>1</li> <li>□実行する</li> <li>○ 制限しない</li> </ul>                        |
| 実行内容          | <ul> <li>●メール通知</li> <li>○ コマンド</li> <li>TRAP送信(サービス用)</li> </ul>                            |

不具合の修正

監視プラグイン

複数の監視プラグイン

- カウンター値がリセットされた際(詳細下記)に、監視結果として正しい値が取得 できない不具合
  - ⇒ 正しい値が取得できるよう修正

※ カウンター値とは

こちらのバグに該当する監視プラグインは、SNMPのカウンター値という積み上げ 式のデータから監視結果を取得しております。

監視プラグインの結果としては、積み上げられたカウンター値から、チェック時点の値と前回チェック時点の値の差分を取得しております。

カウンター値は一定の値を超えた際にリセットされ、oとなります。

こちらのバグは、チェック時点から前回チェック時点の間にカウンター値がリセットされていた場合に、正しく値を取得できないものとなります。

| Hyper-V 監視         | Hyper-V 仮想スイッチ受信量監視          |
|--------------------|------------------------------|
|                    | Hyper-V 仮想スイッチ送信量監視          |
|                    | Hyper-V ゲストストレージデバイス(エラー)監視  |
|                    | Hyper-V ゲストストレージデバイス(読み取り/書き |
|                    | 込み)監視                        |
| Linux/Unix 系リソース監視 | CPU 監視                       |
| (SNMPv1,v2 対応)     | CPU 監視(コア数分割)                |
|                    | TRAFFIC 監視                   |
|                    | TRAFFIC 監視(複数インターフェイス合計)     |
| Linux/Unix 系リソース監視 | CPU 監視(コア数分割/認証)             |
| (SNMPv3 対応)        | CPU 監視(コア数分割/認証暗号化)          |
|                    | CPU 監視(認証)                   |
|                    | CPU 監視(認証暗号化)                |
|                    | TRAFFIC 監視(複数インターフェイス合計 認証)  |
|                    | TRAFFIC 監視(複数インターフェイス合計 認証暗号 |
|                    | 化)                           |
|                    | TRAFFIC 監視(認証)               |

該当の監視プラグインは以下となります。

|                   | TRAFFIC 監視(認証暗号化)        |
|-------------------|--------------------------|
| SNMP 監視(v1,v2 対応) | SNMP カウンター値監視(1 軸)       |
|                   | SNMP カウンター値監視(2 軸)       |
|                   | SNMP カウンター値監視(3 軸)       |
| SNMP 監視(v3 対応)    | SNMP カウンター値監視(1 軸/認証)    |
|                   | SNMP カウンター値監視(1 軸/認証暗号化) |
|                   | SNMP カウンター値監視(2 軸/認証)    |
|                   | SNMP カウンター値監視(2 軸/認証暗号化) |
|                   | SNMP カウンター値監視(3 軸/認証)    |
|                   | SNMP カウンター値監視(3 軸/認証暗号化) |
| VMware 監視         | VMware 仮想スイッチ受信量監視       |
|                   | VMware 仮想スイッチ送信量監視       |
|                   | VMware 物理 NIC 受信量監視      |
|                   | VMware 物理 NIC 送信量監視      |

監視メニュー

マップ

- Chrome (バージョン 43.0.2357 以降) にて "ネットワークマップ ツリー表示"、 "ネットワークマップ ドリルダウン表示"および "ロケーションマップ" が表示されない不具合
  - ⇒ 表示されるよう修正

# 管理者メニュー

ネットワークマップ検出

Chrome (バージョン 43.0.2357 以降) にて検出結果のマップが表示されない不具合
 ⇒ 表示されるよう修正

各種設定表示

\*ユーザ"ページ、表内の "ユーザ権限"項目クリックによる検索の結果が空になる不具合

⇒ "ユーザ権限"にて検索がかかるよう修正

その他

- 入力内容チェックが不十分な箇所の修正
- 表示内容が不適切な箇所の修正